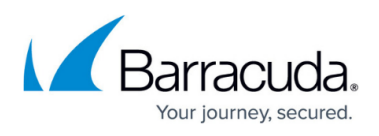

# Downloading the Recovery Media Creator as a USB Flash Drive

https://campus.barracuda.com/doc/100370723/

To download the Recovery Media Creator, perform the following steps.

 Navigate to the **Computer** page. See <u>Navigating to the Computer Page</u> for instructions.

| Home > Manage > Intronis ><br>Computer: 00<br>View Computer                                                                                   | > 0002 (0002)<br>002 (0002)<br>(Intronis)                                | Support Search for an account Q                                                                                                   |
|----------------------------------------------------------------------------------------------------|--------------------------------------------------------------------------|----------------------------------------------------------------------------------------------------|
| Computer Information                                                                                                    |                                                                          | 🖉 Edit                                                                                                    |
| Backup agent:<br>Computer name:<br>Computer ID:<br>Account username:<br>Email address:<br>Phone number:<br>Group:<br>Local backup subscriptio | Connected<br>0002<br>0002<br>111-222-3333<br>Default Group<br>m: Enabled | 08/03/2016 - 11/03/2016<br>90.6 GB<br>72.5 GB<br>54.4 GB<br>36.2 GB<br>18.1 GB<br>0.0 B<br>8/11/2016 9/8/2016 10/6/2016 11/3/2016 |
| Gi Active Recoveries (                                                                                                    | 0) 🔛 Activity 💮 System 🥱 Softwar                                         | e 🚯 Notifications 👔 Backup 🗙 Delete 🗍 Restore                                                                                     |

2. Click the **Restore** tab.

The Restore Selections page is displayed.

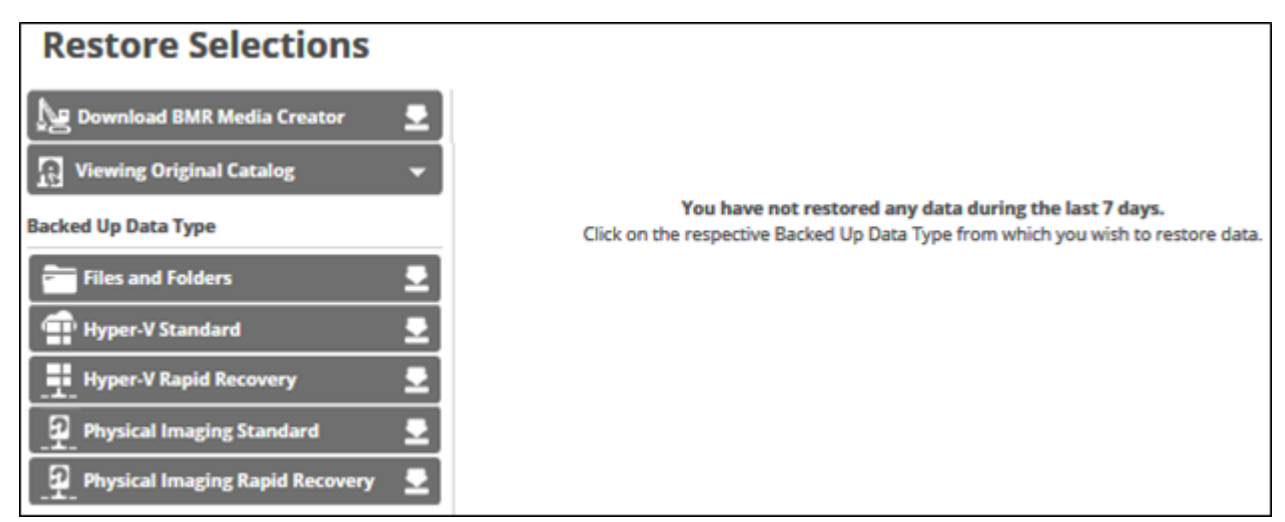

3. Click Download BMR Media Creator. .

The Download Recovery Media Creator screen is displayed.

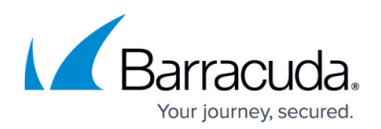

| Dow                  | nload Recovery Media Creator                                                                                                    | 6 |
|----------------------|----------------------------------------------------------------------------------------------------|---|
| Create               | e your recovery media before you need to perform a bare metal restore to save time.                                                                                                    |   |
| Step                 | ps to create recovery media:                                                                                                    |   |
| 1. Do<br>lini<br>bro | ownload the Recovery Media Creator .zip file by clicking "Download" below. If the provided<br>ik does not work, please press the Copy Link button and paste the address into your<br>owser's navigation bar. |   |
| 2. Do<br>Wi<br>htt   | ownload and install the Windows Assessment and Deployment Kit (ADK) 10 and the<br>indows PE Add-On:<br>tps://docs.microsoft.com/en-us/windows-hardware/get-started/adk-install                               |   |
| 3. Ru<br>rec         | in RecoveryMediaCreator.exe and follow the steps in the wizard. You will be able to save<br>covery media to a USB flash drive or as a .iso file to burn to CD.                                               |   |
| 3. Ru<br>rec         | In RecoveryMediaCreator.exe and follow the steps in the wizard. You will be able to save<br>covery media to a USB flash drive or as a .iso file to burn to CD.                                               |   |

#### 4. Click the **Download** button.

The Recovery Media Creator zip file is downloaded to your Downloads folder.

5. Open the **Recovery Media Creator** zip file and run the **Recovery Media Creator** executable (.exe).

The Recovery Media options screen is displayed.

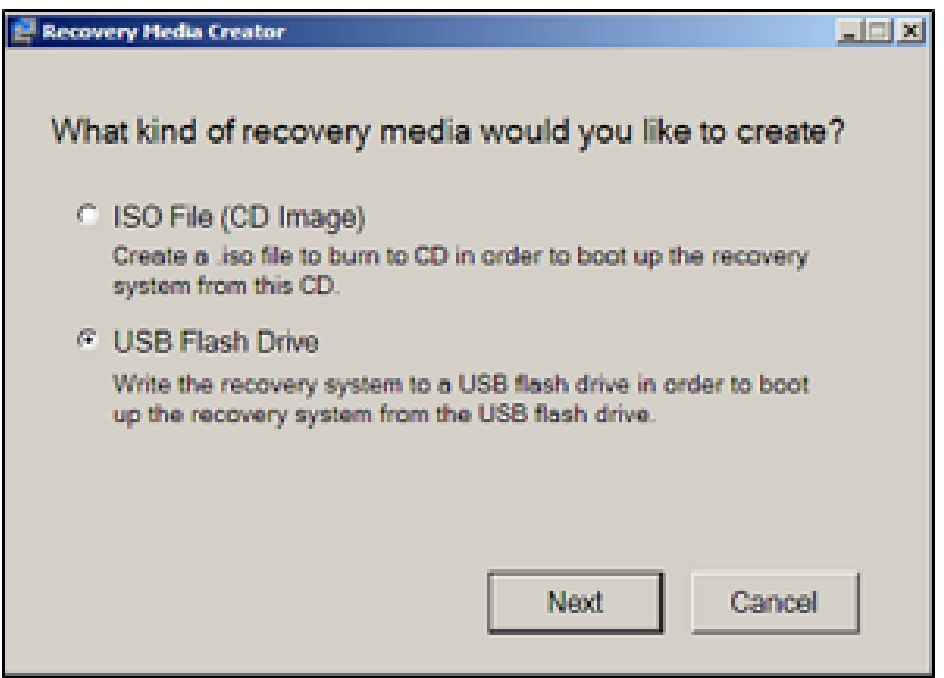

6. Select the **USB Flash Drive** radio button, and then click **Next**. The Drive Destination screen is displayed.

## Barracuda Intronis Backup

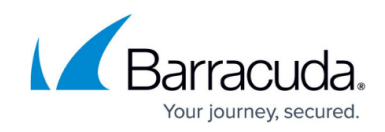

| Recovery Media Creator                         | X      |
|------------------------------------------------|--------|
| Select a USB flash drive to house the recovery | media: |
| (Any existing data will be deleted)            |        |
| Drive: (G:) (1.87GB) • Refresh                 |        |
|                                                |        |
|                                                |        |
|                                                |        |
|                                                |        |
| Back Next                                      | Cancel |

7. Type the drive destination and click **Next**.

The following caution is displayed advising you to back up all the data before it is erased.

| 🤪 Recovery Media | Creator                                           |                                                | - C X  |  |
|------------------|---------------------------------------------------|------------------------------------------------|--------|--|
| The rec          | overy media will b                                | e generated at:                                |        |  |
| G:               |                                                   |                                                |        |  |
|                  | Everything on the target<br>make sure you have ba | drive will be erased,<br>cked up all the data! | please |  |
|                  |                                                   |                                                |        |  |
|                  |                                                   |                                                |        |  |
|                  |                                                   |                                                |        |  |
|                  | Baak                                              | Graata                                         | Canaal |  |
|                  | Dack                                              | Create                                         | Cancel |  |

8. Back up your data, and then click the **Create** button. The Progress screen is displayed.

## Barracuda Intronis Backup

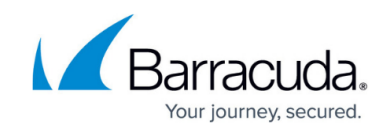

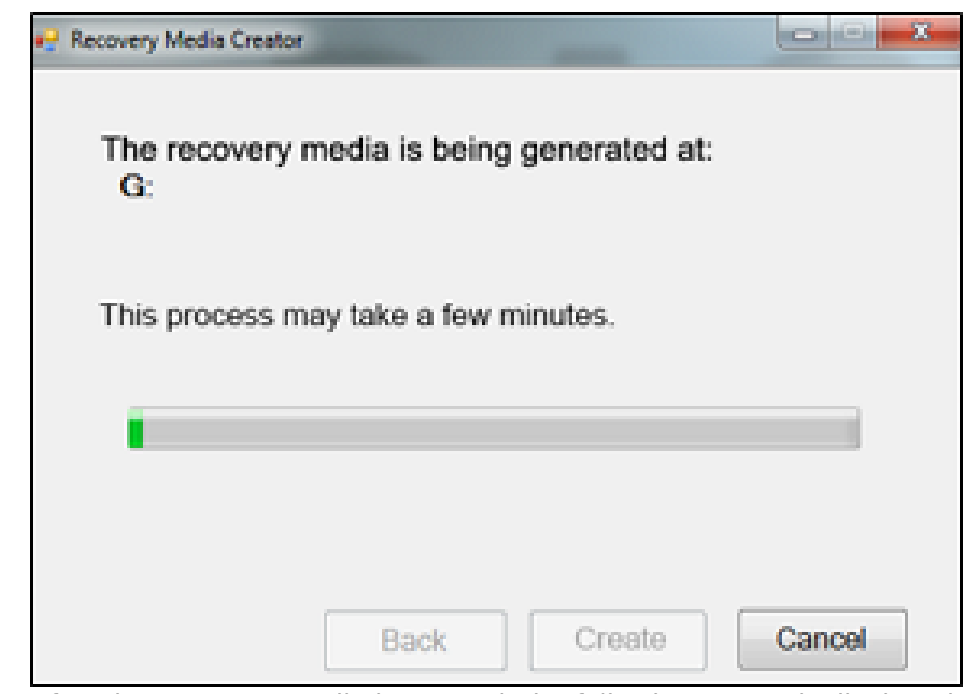

9. After the Recovery Media is created, the following screen is displayed.

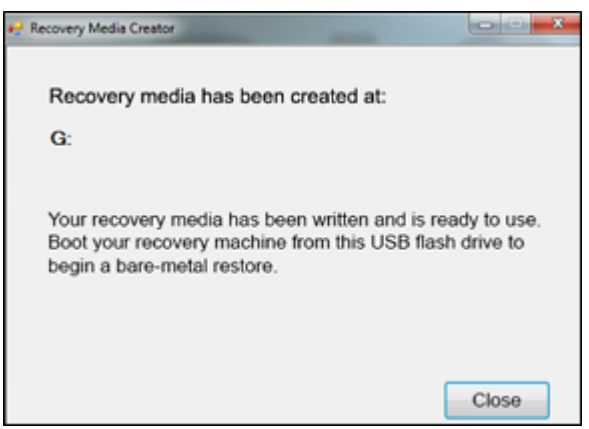

10. Click the **Close** button, and then boot your recovery machine from this USB flash drive to begin a bare-metal restore.

### Barracuda Intronis Backup

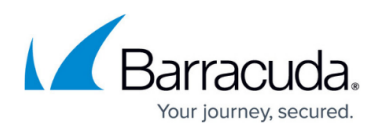

#### Figures

- 1. flash.png
- 2. iso1.png
- 3. iso3.png
- 4. flash1.png
- 5. flash2.png
- 6. flash3.png
- 7. flash4.png
- 8. flash5.png

© Barracuda Networks Inc., 2024 The information contained within this document is confidential and proprietary to Barracuda Networks Inc. No portion of this document may be copied, distributed, publicized or used for other than internal documentary purposes without the written consent of an official representative of Barracuda Networks Inc. All specifications are subject to change without notice. Barracuda Networks Inc. assumes no responsibility for any inaccuracies in this document. Barracuda Networks Inc. reserves the right to change, modify, transfer, or otherwise revise this publication without notice.